## PASOS PARA LLEVAR A CABO LA INTEGRACIÓN CON VISUAL TNS CONTABILIDAD DESDE CUALQUIER OTRA APLICACIÓN

# DESCRIPCION DE ARCHIVO PLANO NECESARIO PARA LA INTEGRACION

El Sistema Integrado de Visual TNS en su Módulo de Contabilidad, basa el procesamiento de la información a través de la elaboración y manipulación de Comprobantes de Contabilidad. Por tanto cualquier aplicación externa que se quiera integrar a Visual TNS deberá generar un Archivo Plano que contiene la información de los Comprobantes de Contabilidad.

El Archivo Plano, contiene dos tipos de Registros:

- 1. Contiene los Datos del Comprobante, se identifica con '\*' al Inicio.
- 2. Contiene los Datos de los Asientos.

Con estos dos registros se forma una estructura tipo Maestro-Detalle, lo cual significa que por cada registro tipo 1 pueden existir muchos registros Tipo 2, que conforman el comprobante de Contabilidad.

La estructura de los Archivo es la siguiente:

#### **REGISTRO TIPO 1**

| Long | Posición | Tipo(longitud) | Descripción                                         |  |  |  |  |
|------|----------|----------------|-----------------------------------------------------|--|--|--|--|
| 1    | 1-1      | Texto          | '*' Para el registro Maestro.                       |  |  |  |  |
| 2    | 2-3      | Texto          | Código del Comprobante: Pueden ser:                 |  |  |  |  |
|      |          |                | CC,NC,ND,FV,FC,RC,NI,RE,RS                          |  |  |  |  |
| 2    | 4-5      | Texto          | Código del Prefijo. Equivalente. a VISUAL           |  |  |  |  |
| 8    | 6-13     | Texto          | Número del Comprobante                              |  |  |  |  |
| 12   | 14-25    | Texto          | Fecha del Asiento 'DD/MM/AAAA'                      |  |  |  |  |
| 18   | 26-43    | Numérico(15,2) | Total Débitos.                                      |  |  |  |  |
| 18   | 44-61    | Numérico(15,2) | Total Créditos                                      |  |  |  |  |
| 18   | 62-79    | Numérico(15,2) | Total Débitos NIIF.                                 |  |  |  |  |
| 18   | 80-97    | Numérico(15,2) | Total Créditos NIIF.                                |  |  |  |  |
| 12   | 98-109   | Texto          | Fecha Asentada 'DD/MM/AAAA'                         |  |  |  |  |
| 2    | 110-111  | Texto          | Periodo (00-12) Mes del Comprobante                 |  |  |  |  |
| 11   | 112-122  | Texto          | Código de Área Equivalente. VISUAL. Si no maneja    |  |  |  |  |
|      |          |                | Áreas asigne código 00                              |  |  |  |  |
| 2    | 123-124  | Texto          | Sucursal Equivalente VISUAL. Por Defecto es 1       |  |  |  |  |
| 2    | 125-126  | Texto          | Importado (S/N). Interno de la Aplicación, se puede |  |  |  |  |
|      |          |                | dejar vació.                                        |  |  |  |  |
| 150  | 127-277  | Texto          | Observaciones.                                      |  |  |  |  |

#### **REGISTRO TIPO 2**

| Long | Posición | Tipo(longitud)  | Descripción                                          |  |  |
|------|----------|-----------------|------------------------------------------------------|--|--|
| 16   | 1-16     | Texto           | Código de la cuenta Contable.                        |  |  |
| 20   | 17-36    | Texto           | NIT del Tercero que genera el movimiento Equivalente |  |  |
|      |          |                 | VISUAL. Si la cuenta no maneja terceros asigne 00    |  |  |
| 8    | 37-44    | Texto           | Código del Centro (Si maneja Centros). Si No maneja  |  |  |
|      |          |                 | Centros Asigne 00.                                   |  |  |
| 6    | 45-50    | Texto           | Código de la Fuente de Recurso Si no maneja Fuentes  |  |  |
|      |          |                 | Asigne 00                                            |  |  |
| 11   | 51-61    | Texto           | Código de Área Equivalente VISUAL. Si no maneja      |  |  |
|      |          |                 | Aérea asigne código 00                               |  |  |
| 18   | 62-76    | Numérico (15,2) | Valor de la Transacción.                             |  |  |
| 1    | 80-80    | Texto           | Tipo de Movimiento (D) Débito, (C) Crédito           |  |  |
| 2    | 81-82    | Texto           | Tipo de Documento Ejm: CH, CS, etc                   |  |  |
| 12   | 83-94    | Texto           | Numero de Documento (Ej: Número del cheque)          |  |  |
| 18   | 95-112   | Numérico (15,2) | Base Retención                                       |  |  |
| 8    | 113-120  | Numérico (5,2)  | Porcentaje Retención                                 |  |  |
| 8    | 121-128  | Numérico (5,2)  | Porcentaje Retención IVA.                            |  |  |
| 2    | 129-130  | Texto           | Espacios en Blanco                                   |  |  |
| 130  | 131-260  | Texto           | Observaciones                                        |  |  |
| 6    | 261-266  | Entero          | Concepto DIAN                                        |  |  |
| 1    | 267-267  | Texto           | Base sin IVA                                         |  |  |
| 18   | 268-185  | Numérico (15,2) | IVA Exógenas                                         |  |  |
| 18   | 286-303  | Numérico (15,2) | Valor de la Transacción NIIF                         |  |  |
| 6    | 304-309  | Texto           | Código de Concepto Dian CREE                         |  |  |

Importante: Las longitudes de los campos se completan con espacios.

Un archivo plano puede contener varios comprobantes, con la siguiente estructura:

Registro1

Registro2

Registro2 Registro2

Registro1 Registro2 Registro2 Registro2

# PASOS PARA LLEVAR A CABO LA INTEGRACIÓN CON VISUAL TNS CONTABILIDAD VERSIONES ANTERIORES SIN INFORMACIÓN NIIF

#### **REGISTRO TIPO 1.1**

| Long | Posición | Tipo(longitud) | Descripción                                         |  |  |  |  |
|------|----------|----------------|-----------------------------------------------------|--|--|--|--|
| 1    | 1-1      | Texto          | '*' Para el registro Maestro.                       |  |  |  |  |
| 2    | 2-3      | Texto          | Código del Comprobante: Pueden ser:                 |  |  |  |  |
|      |          |                | CC,NC,ND,FV,FC,RC,NI,RE,RS                          |  |  |  |  |
| 2    | 4-5      | Texto          | Código del Prefijo. Equivalente a VISUAL            |  |  |  |  |
| 8    | 6-13     | Texto          | Numero del Comprobante                              |  |  |  |  |
| 12   | 14-25    | Texto          | Fecha del Asiento 'DD/MM/AAAA'                      |  |  |  |  |
| 18   | 26-43    | Numérico(15,2) | Total Débitos.                                      |  |  |  |  |
| 18   | 44-61    | Numérico(15,2) | Total Créditos                                      |  |  |  |  |
| 12   | 62-73    | Texto          | Fecha Asentada 'DD/MM/AAAA'                         |  |  |  |  |
| 2    | 74-75    | Texto          | Periodo (00-12) Mes del Comprobante                 |  |  |  |  |
| 11   | 76-86    | Texto          | Código de Área Equivalente VISUAL. Si no maneja     |  |  |  |  |
|      |          |                | Áreas asigne código 00                              |  |  |  |  |
| 2    | 87-88    | Texto          | Sucursal Equivalente VISUAL. Por Defecto es 1       |  |  |  |  |
| 2    | 89-90    | Texto          | Importado (S/N). Interno de la Aplicación, se puede |  |  |  |  |
|      |          |                | dejar vació.                                        |  |  |  |  |
| 150  | 91-241   | Texto          | Observaciones.                                      |  |  |  |  |

### **REGISTRO TIPO 2.1**

| Long | Posición | Tipo(longitud)  | Descripción                                                               |  |  |  |
|------|----------|-----------------|---------------------------------------------------------------------------|--|--|--|
| 16   | 1-16     | Texto           | Código de la cuenta Contable.                                             |  |  |  |
| 20   | 17-36    | Texto           | NIT del Tercero que genera el movimiento Equivalente                      |  |  |  |
| 8    | 37-44    | Texto           | Código del Centro (Si maneja Centros). Si No maneja<br>Centros Asigne 00. |  |  |  |
| 6    | 45-50    | Texto           | Código de la Fuente de Recurso Si no maneja Fuentes<br>Asigne 00          |  |  |  |
| 11   | 51-61    | Texto           | Código de Área Equivalente VISUAL. Si no maneja Aérea asigne código 00    |  |  |  |
| 18   | 62-76    | Numérico (15,2) | Valor de la Transacción.                                                  |  |  |  |
| 1    | 80-80    | Texto           | Tipo de Movimiento (D) Débito, (C) Crédito                                |  |  |  |
| 2    | 81-82    | Texto           | Tipo de Documento Ejm: CH, CS, etc.                                       |  |  |  |
| 12   | 83-94    | Texto           | Numero de Documento (Ej: Número del cheque)                               |  |  |  |
| 18   | 95-112   | Numérico (15,2) | Base Retención                                                            |  |  |  |
| 8    | 113-120  | Numérico (5,2)  | Porcentaje Retención                                                      |  |  |  |
| 8    | 121-128  | Numérico (5,2)  | Porcentaje Retención IVA.                                                 |  |  |  |

| 2   | 129-130 | Texto           | Espacios en Blanco |
|-----|---------|-----------------|--------------------|
| 130 | 131-260 | Texto           | Observaciones      |
| 6   | 261-266 | Entero          | Concepto DIAN      |
| 1   | 267-267 | Texto           | Base sin IVA       |
| 18  | 268-185 | Numérico (15,2) | IVA Exógenas       |

Importante: Las longitudes de los campos se completan con espacios.

Un archivo plano puede contener varios comprobantes, con la siguiente estructura:

Registro1 Registro2 Registro2 Registro2

Registro1 Registro2 Registro2 Registro2

# PASOS PARA LLEVAR A CABO LA INTEGRACIÓN CON VISUAL TNS CONTABILIDAD VERSIONES ANTERIORES SIN AREAS ADMNISTRATIVAS

En el Archivo Plano el Registro Tipo 1 no cambia es igual su estructura, cambia el registro Tipo 2

| Long | Posición | Tipo(longitud)  | Descripción                                                |
|------|----------|-----------------|------------------------------------------------------------|
| 16   | 1-16     | Texto           | Código de la cuenta Contable.                              |
| 13   | 17-29    | Texto           | NIT del Tercero que genera el movimiento equivalente       |
|      |          |                 | VISUAL. Si la cuenta no maneja terceros asigne 00          |
| 8    | 30-37    | Texto           | Código del Centro (Si maneja Centros). Si No maneja        |
|      |          |                 | Centros Asigne 00.                                         |
| 6    | 38-43    | Texto           | Código de la Fuente de Recurso Si no maneja Fuentes Asigne |
|      |          |                 | 00                                                         |
| 18   | 44-61    | Numérico (15,2) | Valor de la Transacción.                                   |
| 1    | 62-62    | Texto           | Tipo de Movimiento (D) Débito, (C) Crédito                 |
| 2    | 63-64    | Texto           | Tipo de Documento Ejm: CH, CS, etc.                        |
| 12   | 65-76    | Texto           | Numero de Documento (Ej: Número del cheque)                |
| 18   | 77-94    | Numérico (15,2) | Base Retención                                             |
| 8    | 95-102   | Numérico (5,2)  | Porcentaje Retención                                       |
| 8    | 103-110  | Numérico (5,2)  | Porcentaje Retención IVA.                                  |
| 2    | 111-112  | Texto           | Espacios en Blanco                                         |
| 130  | 113-242  | Texto           | Observaciones                                              |

### REGISTRO TIPO 2.2.

# PASOS PARA LLEVAR A CABO LA INTEGRACIÓN CON VISUAL TNS CONTABILIDAD VERSIONES ANTERIORES CODIGOS DE TERCEROS HASTA 13 CARACTERES

### REGISTRO TIPO 1.3.

| Long | Posición | Tipo(longitud) | Descripción                                         |  |  |  |  |
|------|----------|----------------|-----------------------------------------------------|--|--|--|--|
| 1    | 1-1      | Texto          | '*' Para el registro Maestro.                       |  |  |  |  |
| 2    | 2-3      | Texto          | Código del Comprobante: Pueden ser:                 |  |  |  |  |
|      |          |                | CC,NC,ND,FV,FC,RC,NI,RE,RS                          |  |  |  |  |
| 2    | 4-5      | Texto          | Código del Prefijo. Equivalente a VISUAL            |  |  |  |  |
| 8    | 6-13     | Texto          | Numero del Comprobante                              |  |  |  |  |
| 12   | 14-25    | Texto          | Fecha del Asiento 'DD/MM/AAAA'                      |  |  |  |  |
| 18   | 26-43    | Numérico(15,2) | Total Débitos.                                      |  |  |  |  |
| 18   | 44-61    | Numérico(15,2) | Total Créditos                                      |  |  |  |  |
| 12   | 62-73    | Texto          | Fecha Asentada 'DD/MM/AAAA'                         |  |  |  |  |
| 2    | 74-75    | Texto          | Periodo (00-12) Mes del Comprobante                 |  |  |  |  |
| 8    | 76-83    | Texto          | Código de Área Equivalente VISUAL. Si no maneja     |  |  |  |  |
|      |          |                | Áreas asigne código 00                              |  |  |  |  |
| 2    | 84-85    | Texto          | Sucursal Equivalente VISUAL. Por Defecto es 1       |  |  |  |  |
| 2    | 86-87    | Texto          | Importado (S/N). Interno de la Aplicación, se puede |  |  |  |  |
|      |          |                | dejar vació.                                        |  |  |  |  |
| 150  | 88-237   | Texto          | Observaciones.                                      |  |  |  |  |

REGISTRO TIPO 2.3.

| Long | Posición | Tipo(longitud)  | Descripción                                           |
|------|----------|-----------------|-------------------------------------------------------|
| 16   | 1-16     | Texto           | Código de la cuenta Contable.                         |
| 13   | 17-29    | Texto           | NIT del Tercero que genera el movimiento equivalente  |
|      |          |                 | VISUAL. Si la cuenta no maneja terceros asigne 00     |
| 8    | 30-37    | Texto           | Código del Centro (Si maneja Centros). Si No maneja   |
|      |          |                 | Centros Asigne 00.                                    |
| 6    | 38-43    | Texto           | Código de la Fuente de Recurso Si no maneja Fuentes   |
|      |          |                 | Asigne 00                                             |
| 8    | 44-51    | Texto           | Código de Área Equivalente VISUAL. Si no maneja Aérea |
|      |          |                 | asigne código 00                                      |
| 18   | 52-69    | Numérico (15,2) | Valor de la Transacción.                              |
| 1    | 70-70    | Texto           | Tipo de Movimiento (D) Débito, (C) Crédito            |
| 2    | 71-72    | Texto           | Tipo de Documento Ejm: CH, CS, etc.                   |
| 12   | 73-84    | Texto           | Numero de Documento (Ej: Número del cheque)           |
| 18   | 85-102   | Numérico (15,2) | Base Retención                                        |
| 8    | 103-110  | Numérico (5,2)  | Porcentaje Retención                                  |
| 8    | 111-118  | Numérico (5,2)  | Porcentaje Retención IVA.                             |
| 2    | 119-120  | Texto           | Espacios en Blanco                                    |
| 130  | 121-250  | Texto           | Observaciones                                         |

## SI ESTA CHEQUEADA CONTABILIDAD VERSIONES ANTERIORES CODIGOS DE TERCEROS HASTA 13 CARACTERES Y ADEMÁS ESTA CHEQUEADA LA OPCIÓN SIN AREAS ADMINISTRATIVAS

REGISTRO TIPO 2.4.

| Long | Posición | Tipo(longitud)  | Descripción                                                |
|------|----------|-----------------|------------------------------------------------------------|
| 16   | 1-16     | Texto           | Código de la cuenta Contable.                              |
| 13   | 17-29    | Texto           | NIT del Tercero que genera el movimiento equivalente       |
|      |          |                 | VISUAL. Si la cuenta no maneja terceros asigne 00          |
| 8    | 30-37    | Texto           | Código del Centro (Si maneja Centros). Si No maneja        |
|      |          |                 | Centros Asigne 00.                                         |
| 6    | 38-43    | Texto           | Código de la Fuente de Recurso Si no maneja Fuentes Asigne |
|      |          |                 | 00                                                         |
| 18   | 44-61    | Numérico (15,2) | Valor de la Transacción.                                   |
| 1    | 62-62    | Texto           | Tipo de Movimiento (D) Débito, (C) Crédito                 |
| 2    | 63-64    | Texto           | Tipo de Documento Ejm: CH, CS, etc.                        |
| 12   | 65-76    | Texto           | Numero de Documento (Ej: Número del cheque)                |
| 18   | 77-94    | Numérico (15,2) | Base Retención                                             |
| 8    | 95-102   | Numérico (5,2)  | Porcentaje Retención                                       |
| 8    | 103-110  | Numérico (5,2)  | Porcentaje Retención IVA.                                  |
| 2    | 111-112  | Texto           | Espacios en Blanco                                         |
| 130  | 113-242  | Texto           | Observaciones                                              |

#### PASOS PARA LA INTEGRACION

La idea principal de la integración es que la aplicación externa genere el archivo de texto y posteriormente integrar la información mediante la Opción Importar Comprobantes del menú Herramientas – Importar /Exportar Archivo Plano

Los pasos a seguir son los siguientes:

- 1. Crear desde la aplicación externa el Archivo Plano en el directorio de la empresa, definido en Visual TNS, con los datos correspondientes al comprobante de Contabilidad y sus respectivos asientos.
- 2. Entrar al Sistema Visual TNS ir al menú Herramientas–Importar/Exportar-Archivo Plano–Importar Comprobantes, se abre la siguiente ventana.

| Importar Comprobantes                                                                                            |
|----------------------------------------------------------------------------------------------------|
| Opciones<br>Archivo Origen                                                                                       |
| <ul> <li>Importar Asentados</li> <li>Compatibilidad con ver. anteriores (Sin Valores NIIF) Julio/2015</li> </ul> |
| Compatibilidad con ver. anteriores (Sin Area Admin en asientos)                                                  |
| Compatibilidad con ver. anteriores (Códigos hasta 13 caracteres)                                                 |

- 3. Escoger el Archivo que se desea Importar.
- 4. Si selecciona la opción Importar Asentados, coloca la fecha de asentada del Registro 1 en el comprobante, de lo contrario no colocara fecha de asentada.
- 5. Si selecciona la opción Compatibilidad con ver. Anteriores (Sin Área admin en asientos) también se seleccionara la opción Compatibilidad con ver. Anteriores (Códigos hasta 13 caracteres). Esta opción es para versiones donde el código del tercero acepta hasta 13 caracteres, también se tiene en cuenta el aéreas administrativas y el Registro Tipo 2.4.
- 6. Si selecciona la opción Compatibilidad con ver. Anteriores (Códigos hasta 13 caracteres). Esta opción es para versiones donde el código del tercero solo acepta hasta 13 caracteres, Se tiene en cuenta Registro Tipo 2.3
- 7. Si no se selecciona ninguna de las opciones de compatibilidad se tiene en cuenta el Registro Tipo 2

- 8. El sistema importará la información del archivo Plano al Periodo correspondiente en Visual TNS.
- 9. Una vez importada la información, es labor del usuario verificar los asientos generados para aprobar la información o corregirla si es necesario.

Se debe tener en cuenta que el comprobante debe estar balanceado para poder asentarlo en Visual TNS, o sea las sumas de movimientos Débitos (D) deben ser igual a los Créditos (C).

## EJEMPLO PRÁCTICO

Supongamos que en una empresa se generan facturaciones mensualmente y Recibos de caja diariamente.

La facturación se hace mensual y afecta unas cuentas de Ingresos dependiendo del concepto de facturación (ejm: 413575.01, 413575.05, etc...). Contra la Cuenta por cobrar manejada por terceros. (ejm: 130501.01).

Los recibos de caja se hacen diarios y mueven una cuenta por cobrar manejada por terceros 130501.01 contra unas cuentas de bancos al cual ingresa el dinero (ejm: 111005.01, 111005.02, etc).

Nit del Tercero: '1425' (Código de la persona que efectúa el pago)

#### **Registro 1**

\* RC0115 15/01/2001 560000 560000 Recibos de Caja correspondientes al 15 de Enero del 2001

#### **Registro 2**

| Pago | 111005.01<br>Según recibo de caja | 1425 | 00 | 560000DRC | 00125 |
|------|-----------------------------------|------|----|-----------|-------|
| Pago | 130501.01<br>Según recibo de caja | 1425 | 00 | 560000CRC | 00125 |

| Una aproximación al Contenido del Archivo Plano, seria la siguiente: |                   |      |        |           |       |  |  |
|----------------------------------------------------------------------|-------------------|------|--------|-----------|-------|--|--|
| Lineal:*                                                             | RC0115 15/01/2001 | L    | 560000 | 560000    |       |  |  |
| Linea2:                                                              | 111005.01         | 1425 | 00     | 560000DRC | 00125 |  |  |
| Linea3:                                                              | 130501.01         | 1425 | 00     | 560000CRC | 00125 |  |  |

El archivo generado debe tener extensión TXT.